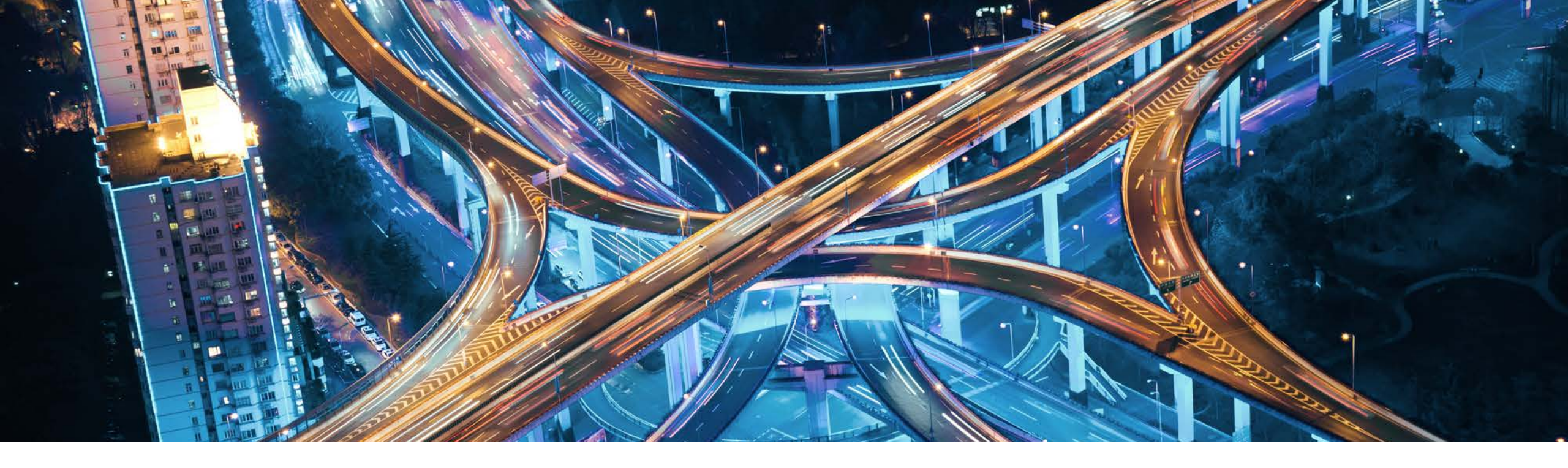

# **Be prepared for the future:** Enterprise Architecture Planning with SAP Product Road Maps

Isabel Rodrigues & Michael Loeckelt March 2, 2022

PUBLIC

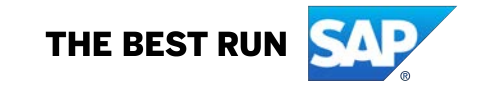

# **Disclaimer**

© 2022 SAP SE or an SAP affiliate company. All rights reserved.

No part of this publication may be reproduced or transmitted in any form or for any purpose without the express permission of SAP SE or an SAP affiliate company.

The information contained herein may be changed without prior notice. Some software products marketed by SAP SE and its distributors contain proprietary software components of other software vendors. National product specifications may vary.

These materials are provided by SAP SE or an SAP affiliate company for informational purposes only, without representation or warranty of any kind, and SAP or its affiliated companies shall not be liable for errors or omissions with respect to the materials. The only warranties for SAP or SAP affiliate company products and services are those that are set forth in the express warranty statements accompanying such products and services, if any. Nothing herein should be construed as constituting an additional warranty.

In particular, SAP SE or its affiliated companies have no obligation to pursue any course of business outlined in this document or any related presentation, or to develop or release any functionality mentioned therein. This document, or any related presentation, and SAP SE's or its affiliated companies' strategy and possible future developments, products, and/or platforms, directions, and functionality are all subject to change and may be changed by SAP SE or its affiliated companies at any time for any reason without notice. The information in this document is not a commitment, promise, or legal obligation to deliver any material, code, or functionality. All forward-looking statements are subject to various risks and uncertainties that could cause actual results to differ materially from expectations. Readers are cautioned not to place undue reliance on these forward-looking statements, and they should not be relied upon in making purchasing decisions.

SAP and other SAP products and services mentioned herein as well as their respective logos are trademarks or registered trademarks of SAP SE (or an SAP affiliate company) in Germany and other countries. All other product and service names mentioned are the trademarks of their respective companies.

See <u>www.sap.com/trademark</u> for additional trademark information and notices.

# Agenda

- Why SAP Roadmap Explorer? Why for Enterprise Architects?
- How to Access the SAP Roadmap Explorer
- New functionality: Business View
- New functionality: Industry Cloud incl. Industry Cloud Solutions
- Demo
- Q & A

# Enterprise Architects dilemma: What will happen in the future?

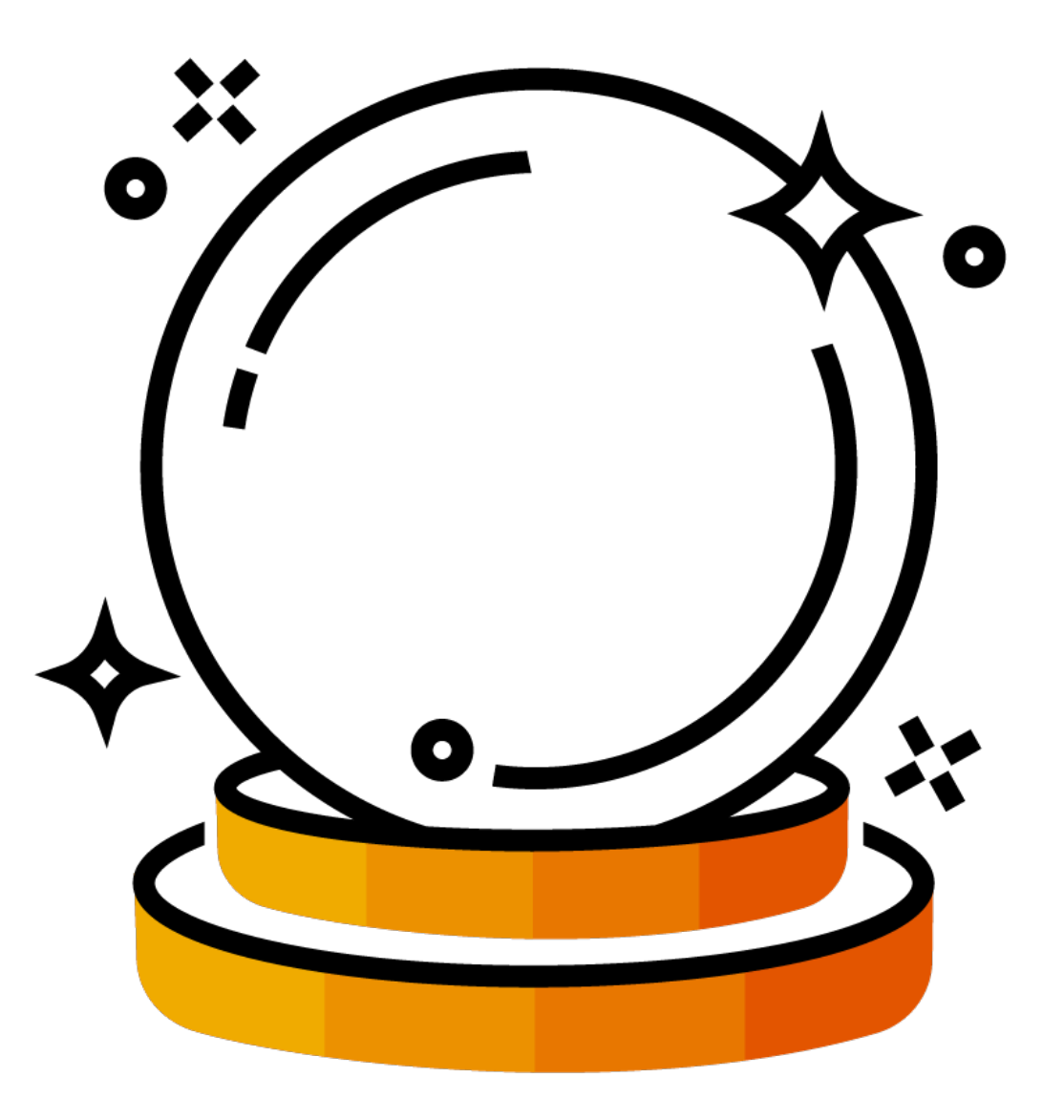

# The typical roadmap questions

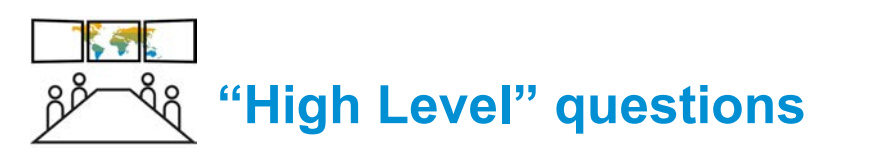

- What are SAPs roadmap priorities?
- What is planned in a specific industry?
- How about new features within a business process or current trend topics?

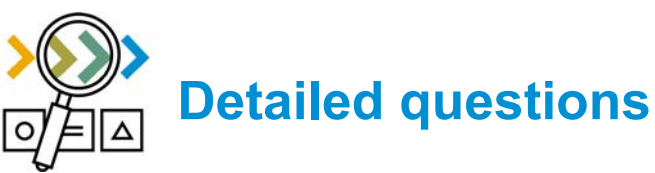

- Which functionalities are planned by SAP for a specific SAP solution?
- What does the functionality contain?
- When will it be delivered?

# The SAP Road Map Explorer

- Latest road map content, by product, process and industry
- From SAPs high level priorities to detailed Road Map Items
- Direct access to capability and feature information and to their value proposition
- Harmonized view with a "slice & dice" and personalization functionality
- Continuously updated content and easy navigation.

| SAP Road Map Explorer                                                                                                    | Products Processes                                                                           | Industries My Road Map:                                                               | B Disclaimer                                                   |
|----------------------------------------------------------------------------------------------------|----------------------------------------------------------------------------------------------|---------------------------------------------------------------------------------------|----------------------------------------------------------------|
| SAP S/4HANA X                                                                                                    |                                                                                              |                                                                                       | 494 Road Map Items 🗙 Q                                         |
| Products 🜒 🗸 🔤 Processes 🗸 🗌                                                                                                | ndustries 🌱 🛛 Focus Topics 🗸 🔪 Suite Qualities 🗸                                             | Current - Latest 🖽 🛛 🖓 Hi                                                             | ghlights 🔔 🗠 🕅 Save                                            |
| Q1 2022 CURRENT 101 Road Map Items X K                                                                                      | Q2 2022 3 Road Map Items X K H                                                               | Q3 2022 3 Road Map Items X IE H                                                       | Q4 2022 269 Road Map Items X K                                 |
| Intelligent lockbox processing (on premise)                                                                                 | Enable entry of nonstock materials<br>in maintenance task list (OP)                          | Integration of account statement processing with a central payment                    | CATS: consolidated reporting and improved analytics            |
| Agricultural Contract Management     SAP Fiori app for mass pricing of     Lifts, rolls, and cancellations     SAP Steffana | Contract Accounting Machine learning (ML) in the collections process of contract SAP SIGHAMA | Project Financials Control Modernization of multilanguage short texts sap statutation | Optimizations for time-management customizing                  |
| Asset Maintenance Demand Processing                                                                                         | Maintenance Planning                                                                         | Reading claims using an API                                                           | Overview of running employee processes for time administrators |

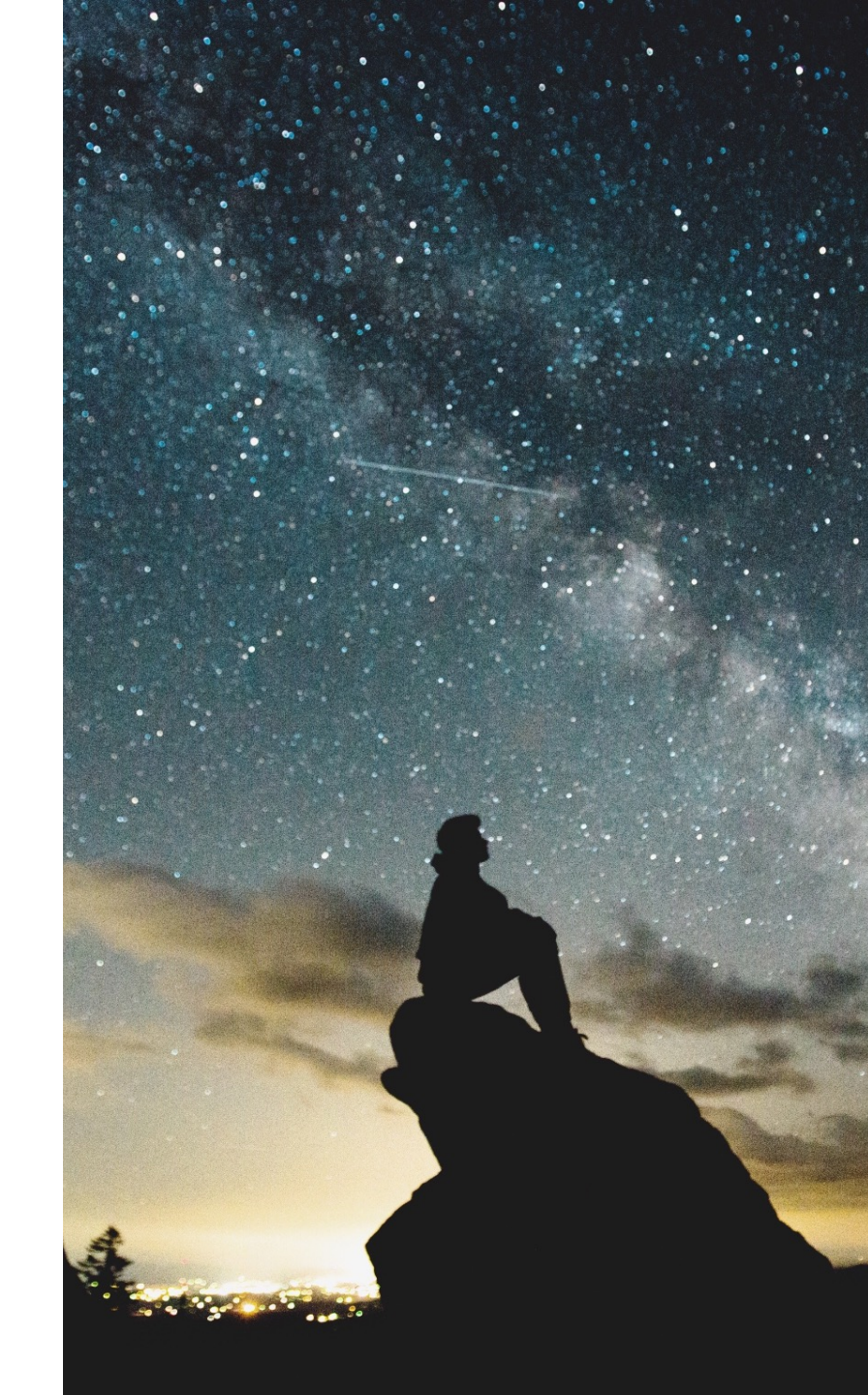

# Access to the SAP Road Map Explorer

Accessing the SAP Road Map Explorer is easy! All it takes is either a valid **S-user** (customer access), or **registering** at roadmaps.sap.com (public access), with a valid e-mail address.

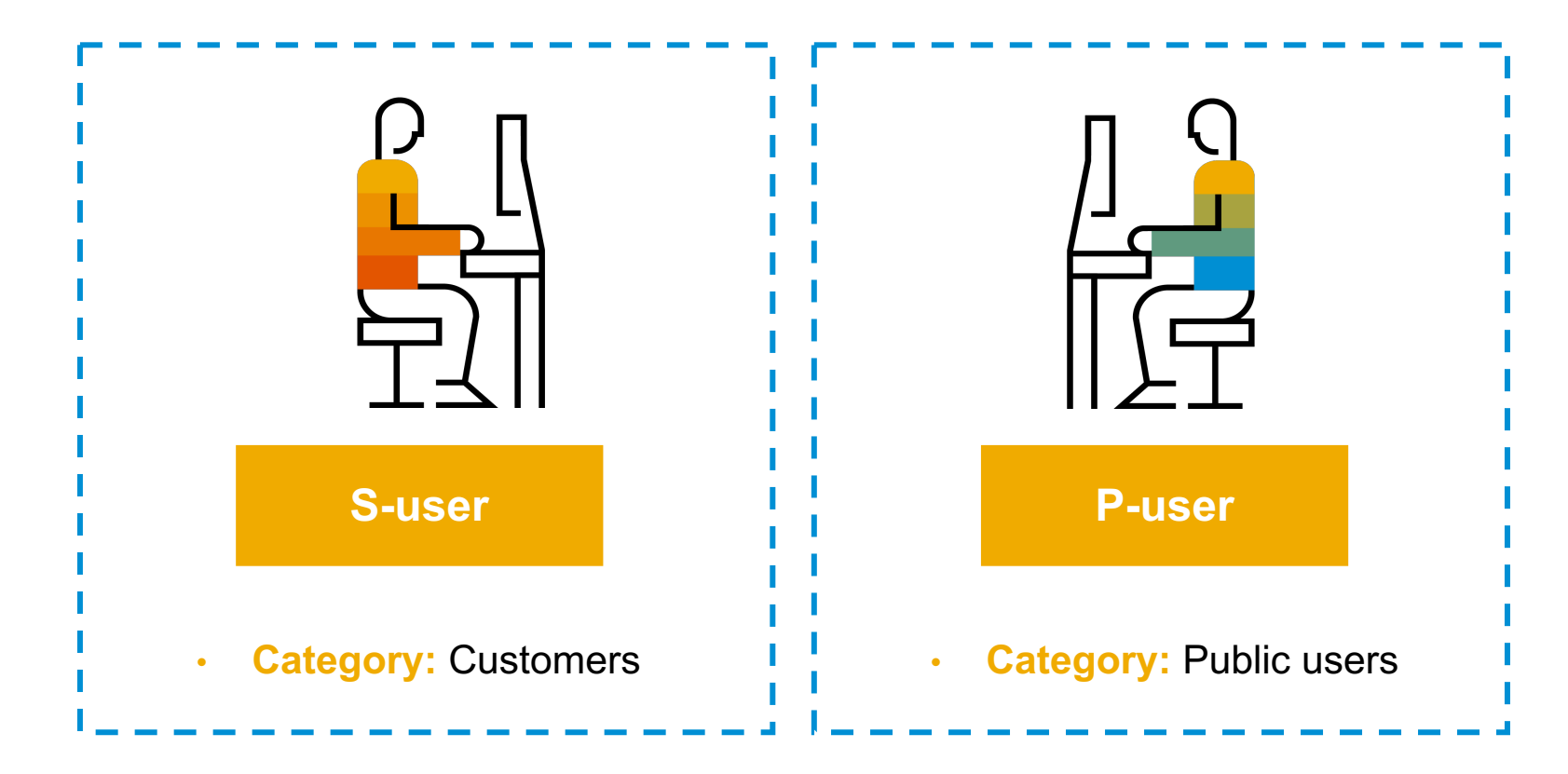

# Communicating SAP Road map via SAP Road Map Explorer

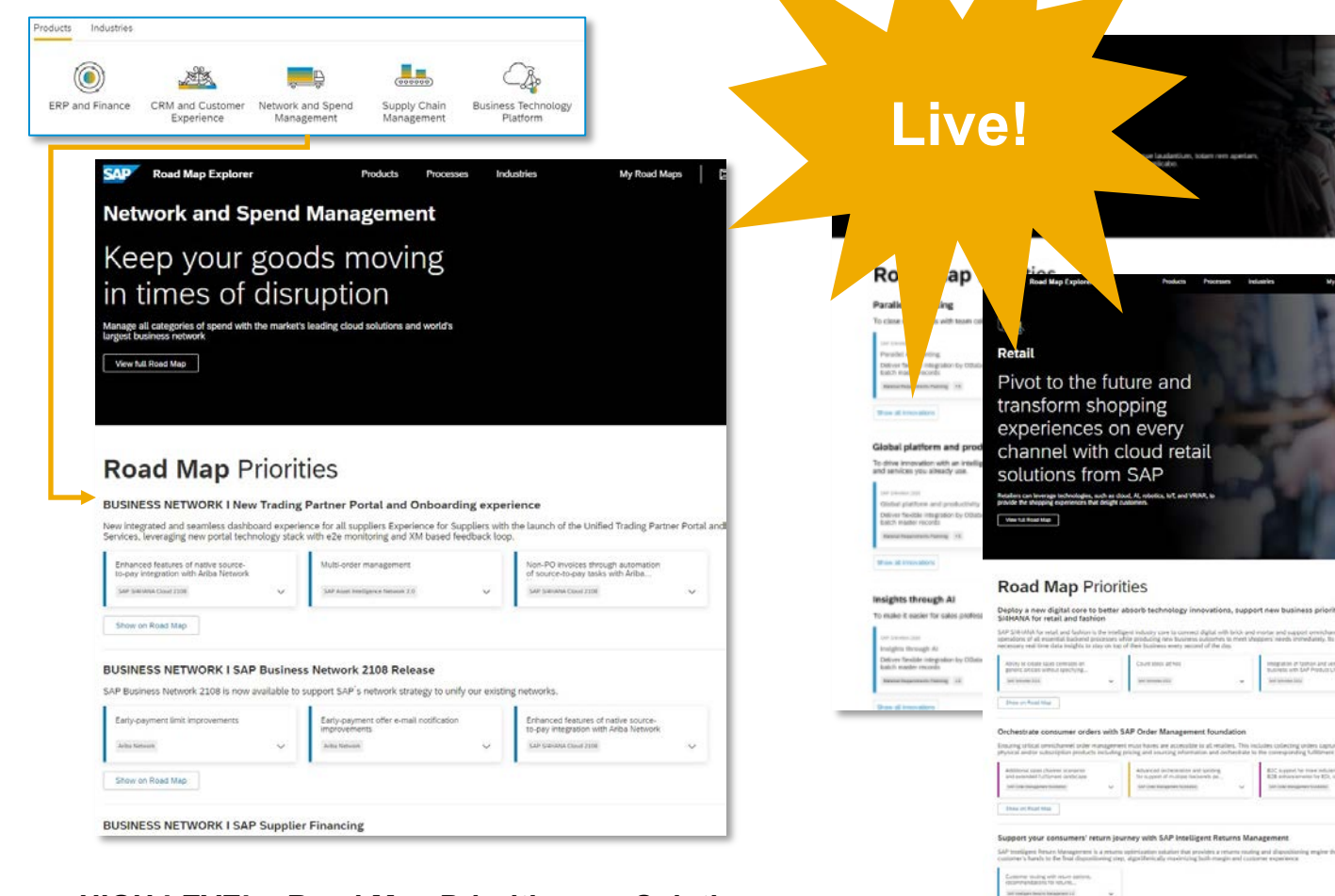

# HIGH LEVEL - Road Map Priorities per Solution Area

Big topics, main themes, new "solutions" what you would tell if you had only 30 seconds

### **BUSINESS VIEW**

### HIGH LEVEL - Road Map PRIORITIES per Subcluster/ industry plus Industry Cloud Solutions (for industries)

| Network a | nd Sp        | Ap Explorer                                                        | Products    | Processes Industries                                                                                           |                    | My Road Maps                   |
|-----------|--------------|--------------------------------------------------------------------|-------------|----------------------------------------------------------------------------------------------------|--------------------|--------------------------------|
| Products  | <b>) ~</b> P | rocesses 🛩 📄 🗌 Industries 🛩 🗍 🛛 Focus Topi                         | cs 🛩 🛛 Suit | e Qualities 🛩                                                                                                  | Current - Latest 🗐 | Relat                          |
| X         | e 10         | Q2 2022 49 Road Map Nerrs                                          | x = =       | Q3 2022 II Road Map Items                                                                                      | х н н              | Q4 2022                        |
|           |              | Param Parame                                                       |             | Total Informe                                                                                                  |                    | Rates Patrone                  |
|           | - 1          | <ul> <li>Analytics and Reporting</li> </ul>                        |             | <ul> <li>Asset Network and Collaboration</li> </ul>                                                            | n                  | ~ Asset Net                    |
|           | - 1          | Total spend management dashboard                                   |             | Enablement of digital twin handove<br>with procurement (part 1)                                                | e                  | Governano                      |
| Alberti.  | ~            | 5.5.9 Faitigiess Vendar Danagement System                          | ~           | 5.19 Aniset Miniligenete Nationals                                                                             | ~                  | SAP Asset Inte                 |
| pration   |              | Asset Network and Collaboration                                    | -           | Enablement of digital twin handove                                                                             |                    | Improveme                      |
|           |              | Ability to adopt elastic search<br>capabilities for all work order |             | SAP Asset Intelligence Network                                                                                 |                    | SAF Acost Inte                 |
|           | ¥.           | SAP Asset Intelligence Returns                                     | ~           |                                                                                                    |                    | -                              |
|           |              | -                                                                  |             | Enablement of product catalog<br>creation in Ariba Network based 6.                                            |                    | Introductio<br>object - in:    |
| locati    |              | Ability to propose changes to work<br>orders                       |             | EAP Asset Intelligence Network                                                                                 | ~                  | 2AP Asset Inte                 |
|           | ~            | SAF Asset Intelligence Pastorph                                    | ~           | 1                                                                                                    |                    | A BOM, We                      |
|           |              | i.                                                                 |             | Support assignment of external dat<br>types to attributes and indicators                                       | <u>a</u>           |                                |
| overy     |              | uploading of large files in small                                  |             | SAP Asset Intelligence Network                                                                                 | ~                  | Public proc                    |
|           | ~            | SAF Asset Intelligence Kensonh                                     | ~           | ∧ Catalog Management                                                                                           |                    | SAP Artist Sou                 |
| reation   |              | Enable sharing of notifications from                               |             | Custom catalog fields to support                                                                               |                    | <ul> <li>Central In</li> </ul> |
|           |              | SAP Anal Meligence Secure                                          | ~           | SAP Adda Processes, shull edden                                                                                | ~                  | Invoice reje                   |
|           |              |                                                                    |             | Central Invoice Management                                                                                     |                    | SAP Germal In                  |
|           |              | Enable sharing of work orders from<br>list page                    |             | Language and the second second                                                                                 |                    | 0.0                            |
|           | ~            | SAF Acout Intelligence Network                                     | ~           | Advanced approvactivoritions                                                                                   |                    | PO Rem na                      |
|           |              | Feature parity between functional                                  |             | SAP Central Instate Management                                                                                 | ×                  | SAF Central In                 |
|           |              | location and location                                              |             | Invoice processor handling                                                                                     |                    | ← Central Ps                   |
|           | -            | and the second second                                              |             | Statement of the second second second second second second second second second second second second second se | 122                | Complex se                     |

### **DETAILED - Road Map items**

new functionality, features, technical extensions Comprehensive overview for IT Experts who are familiar with the respective product

### **TECHNICAL VIEW**

# Introducing the Business View and the Road Map Priorities

# Road Map Priorities

### Road Map Priorities

- Title
- Short description/ value proposition
- Assigned innovations

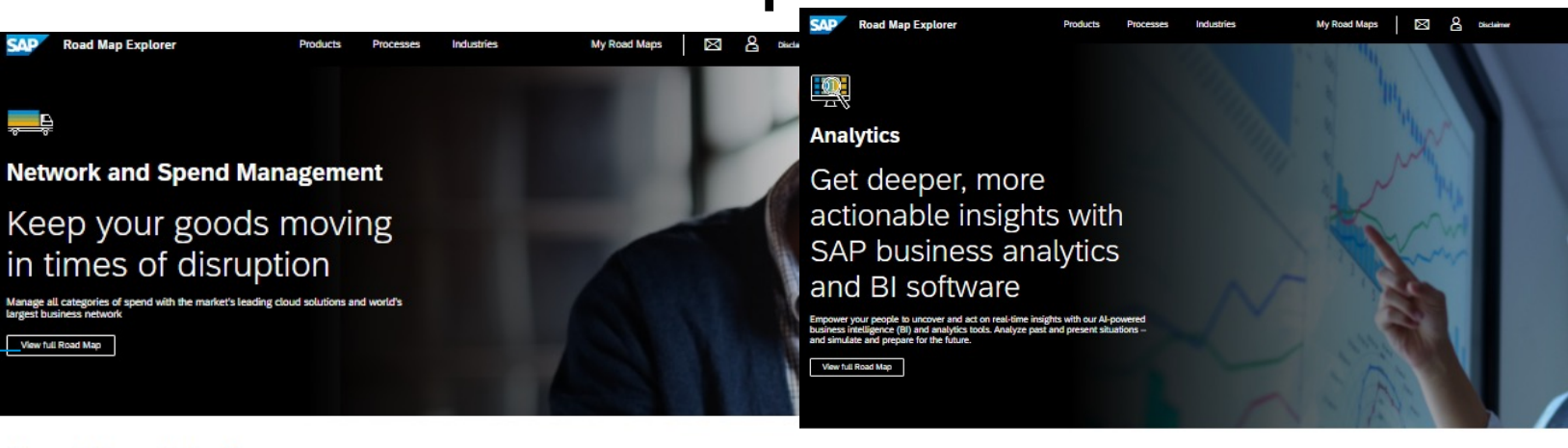

### Road Map Priorities

#### BUSINESS NETWORK I Collaborative Supply Chain

True cross-network collaboration scenarios to achieve supply chain visibility and collaborate with shippers and carriers, share insights, and gain enterprise-wide transparer with unified experience for all trading partners

# 3 – 5 priorities per Cluster

#### BUSINESS NETWORK I SAP Business Network 2111 Release

SAP Business Network 2111 has been released to support SAP's network strategy to unify our existing networks to allow you to collaborate in real-time with all trading partners in your supply chain so you can conduct business faster and more efficiently than ever before.

| Gain real-time insights into freight | Gain real-time insights into oro |                                    |
|--------------------------------------|----------------------------------|------------------------------------|
| movements within SAP Supply Chai     | fulfillment from SAP IBP         |                                    |
| SAP Logistics Business Network 2.0   | ~                                | SAP Logistics Business Network 2.0 |

# for buchange shipping isotractions and bill of lading with ocean carriers or ...

#### SAP BW bridge facilitates more successful, streamlined public cloud migrations

SAP Analytics Cloud further simplifies data analysis and reporting

Road Map Priorities

Bursting - scheduling of publication

SAP Analytics Cloud

Show on Road Map

The new SAP Data Warehouse Cloud, SAP Business Warehouse bridge lets organizations move data from the SAP BW application to the SAP Data Warehouse Cloud solution. This can help customers innovate and extend their data reach in the public doud while leveraging environments. In early 2022, SAP plans to add new capabilities to simplify SAP BW based integration and staging moves by employing a tool based approach.

SAP makes the data analyzer feature readity accessible in the Q4 2021 release of the SAP Analytics Cloud solution, simplifying exploration and insight discovery. Analysis can access data directly in SAP HANA and SAP BW without having to predefine a data model in SAP Analytics Cloud. In Q1 2022, SAP Analytics Cloud plans to support

scheduled report personalization or "bursting". This capability uses model access restrictions, live data authorizations, and language and profile information to personaliz and deliver information for report recipients. Together with the recent release of paginated reports and formated pages, this update gives customers a comprehensive enterprise reporting solution in the cloud.

> Data analyzer – advanced options when saving an insight

SAP Analytics Goud

| SAP BW bridge: automated<br>conversion of business warehouse |   | SAP BW bridge: conversion support<br>for an additional source system in |   | SAP BW bridge: data transfer using<br>"copy" functionality from SAP HANA |   |
|--------------------------------------------------------------|---|-------------------------------------------------------------------------|---|--------------------------------------------------------------------------|---|
| SAP Data Watehouse Cloud                                     | ~ | SAP Data Warehouse Cloud                                                | Y | SAP Data Warehouse Cloud                                                 | Y |

Data analyzer - ability to visualize the

data as a chart and configure the ...

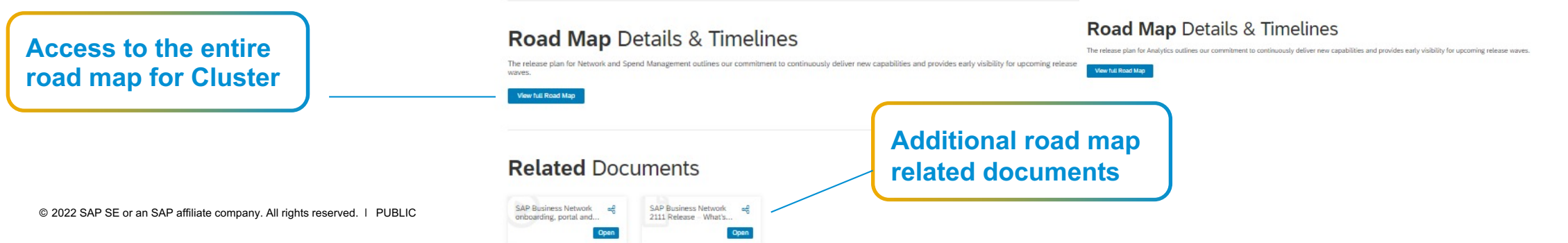

# **Road Map Explorer**

**Industry View** 

### **Road Map Priorities**

- Big topics, main themes, new "solutions"
- Related to strategic priorities and industry trends
- Connected to planned product deliveries

# **Industry Cloud Solutions**

- All relevant Industry Cloud Solutions (ICS)
- Detail road map view per ICS with one click

### **Data Collection**

 The RME collects data from the Industry Cloud Solution Repository (ICSR) via API and displays the appropriate ICS.

#### Consumer Products

Embrace intelligent technologies and nextgen business processes to deliver personalization with a purpose.

### Road Map Priorities

#### Last Mile Distribution for Direct Distribution

Last bill Gosthovion (LMC) excluse manufactures and supplies of different converse goods industries to confine the distribution process and all its subprocess percentage (Tais process support manufactures and supplies) of different converse goods industries to a sub-restware supports to contrain read subvision for providence of the contrainment down of the contrainment down of the contrainmen

| Enabling implementation of sales-<br>representative and mixed-role routes |   | Support of bank deposits for collected payments during route |   | Greater stock transparency at<br>samehouses and on routes |   |
|---------------------------------------------------------------------------|---|--------------------------------------------------------------|---|-----------------------------------------------------------|---|
| Con-Carlona                                                               | ~ | top context                                                  | ~ | TAP GRIEAD INT                                            | ~ |
|                                                                           |   |                                                              |   |                                                           |   |
| Show on Road Map                                                          |   |                                                              |   |                                                           |   |

#### SAP Digital Manufacturing Cloud for Execution for process manufacturing

coletate the operational responsiveness and improve operational viability with the SAP Gigbal Manufacturing Cloud solution, a manufacturing execution system (MIS) of namely dense data and analysis. Sincice manufacturing percesses, analyse manufacturing and buildness data, and imagine systems with a cost-effective, high-quality, and succere-efficient method based on Industry 4.0.

| Allow changing of production<br>resources during production<br>servepersection growt | ~ | Execution of process order in<br>accordance with the phase | Process order split to specific lat size<br>prior to execution<br>for representation | ~ |
|--------------------------------------------------------------------------------------|---|------------------------------------------------------------|--------------------------------------------------------------------------------------|---|
| Sitow on Road Map                                                                    |   |                                                            |                                                                                      |   |

#### SAP Logistics Business Network, material traceability option

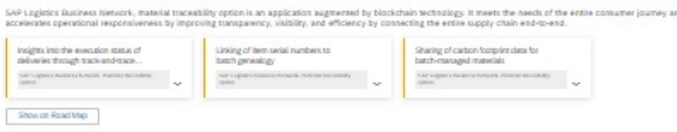

### Road Map Details & Timelines

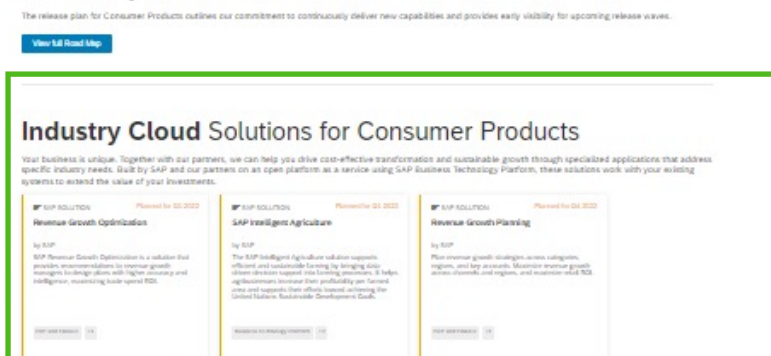

# ICS Tiles: What gets displayed?

### Examples

# Industry Cloud Solutions for Automotive

Your business is unique. Together with our partners, we can help you drive cost-effective transformation and sustainable growth through specialized applications that address specific industry needs. Built by SAP and our partners on an open platform as a service using SAP Business Technology Platform, these solutions work with your existing systems to extend the value of your investments.

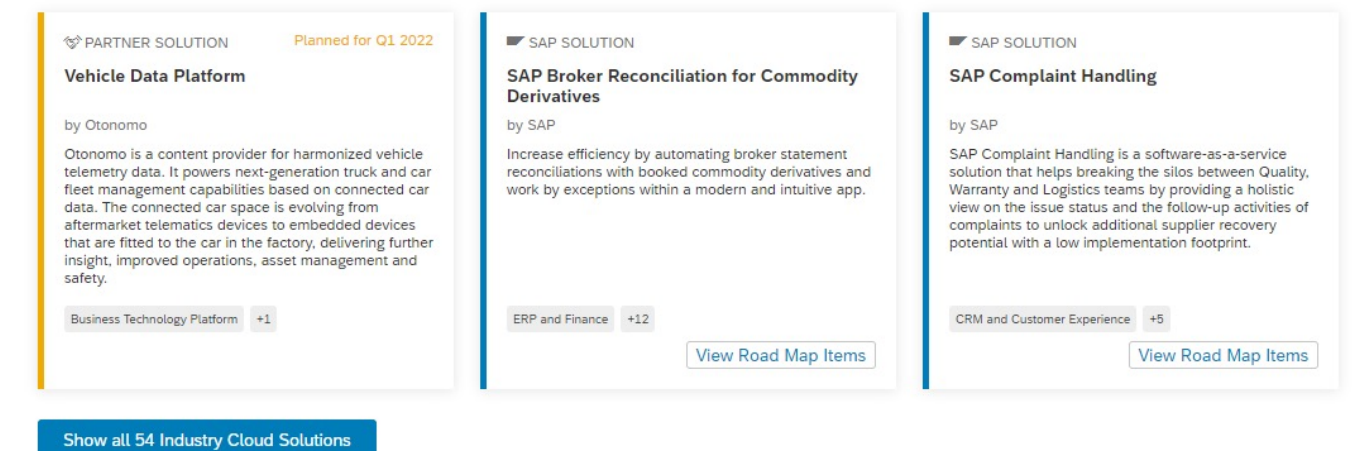

Planned partner IC solution, release stage "Impl. Started" or "Planned" Delivered SAP IC solution, with RM items, Release Stage GA

**Delivered** SAP IC solution, with RM items, Release Stage GA

# Demo

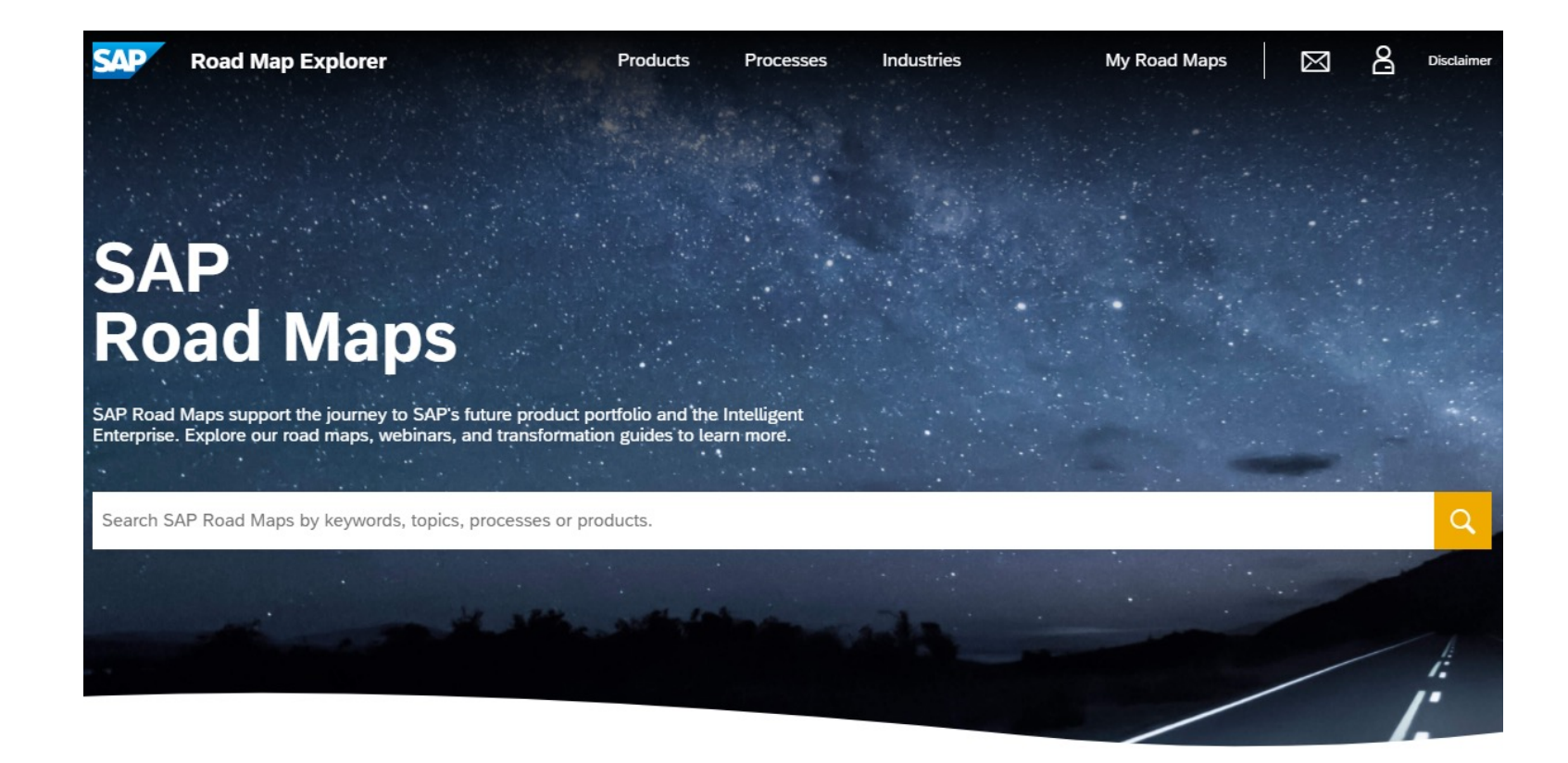

### Most viewed Road Maps

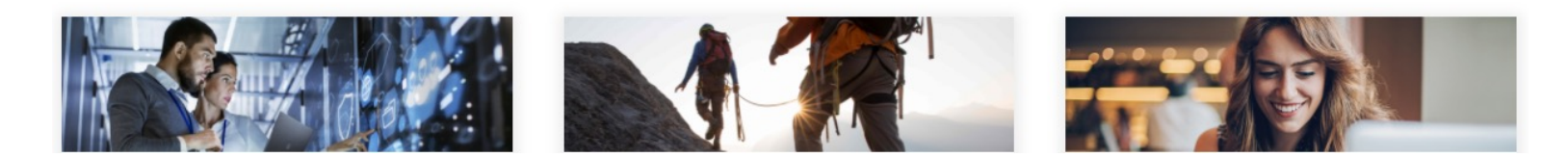

# **Key Take-Aways**

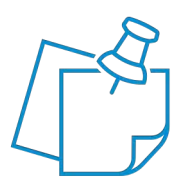

The <u>SAP Road Map Explorer</u> is SAP's tool for road maps offers you the latest road map content, with easy navigation and personalization features.

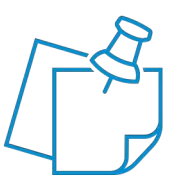

The new detailed Business Views, per product, product cluster can guide you to break down SAPs strategic priorities to the detailed product and industry road maps.

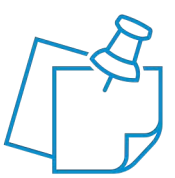

The new Industry Business Views detail – with the Industry Cloud view – supports you to evaluate which solutions are better from an industry perspective.

# Resources

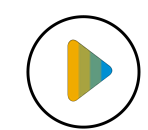

### Video:

- Introduction Video
- <u>Tutorial Video</u>

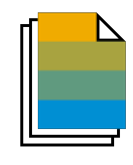

### Blog Posts:

- <u>Executive Corner: Harmonizing the User Experience SAP Road Map Explorer Business View</u>
- Executive Corner: Road map planning made easy & efficient
- <u>SAP Community: Discover How to Use SAP Road Map Explorer in Five Steps</u>
- SAP News: SAP Road Map Explorer Wins the Prestigious Red Dot Design Award 2020

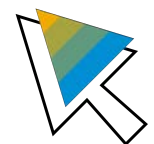

### Others:

• SAP Community RME Topic Page

# **Thank You!**

Isabel Rodrigues, SAP Road Map Explorer Solution Owner Michael Loeckelt, SAP Road Map Explorer Product Owner

- roadmaps@sap.com
- RME Topic Page

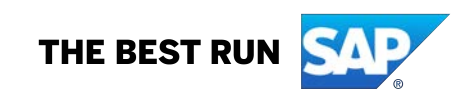

# Q&A

# **Appendix: SAP Road Map Explorer Guide**

# **Landing Page**

To view a Road Map:

1. **Header:** Browse through the products, processes, or industries available.

2. **Search Bar:** Enter the topic of your choice or choose from the top search items (based on filter statistics).

- Free-text search (free text mapping to preselected filters)
- Use of suggested possible proposed searches.

# 3. Quick Access: Browse through the most viewed Road Maps of the site.

|                                                                                                    | coad map Explorer                                                       | Products                                   | Processes                               | Industry Value Ma       |
|----------------------------------------------------------------------------------------------------|-------------------------------------------------------------------------|--------------------------------------------|-----------------------------------------|-------------------------|
|                                                                                                    |                                                                         |                                            |                                         |                         |
|                                                                                                    |                                                                         |                                            |                                         |                         |
|                                                                                                    |                                                                         |                                            |                                         |                         |
| SA                                                                                                    |                                                                         |                                            |                                         |                         |
|                                                                                                    |                                                                         |                                            |                                         |                         |
| K0a                                                                                                    | ad Map                                                                  | S                                          |                                         |                         |
|                                                                                                    |                                                                         |                                            |                                         |                         |
|                                                                                                    |                                                                         |                                            |                                         |                         |
| SAP Road Ma                                                                                                | aps support the journey to SA                                           | AP's future product                        | portfolio and the                       | Intelligent             |
| SAP Road Ma<br>Enterprise. Ex                                                                              | aps support the journey to SA<br>plore our road maps, webina            | AP's future product<br>ars, and transforma | portfolio and the<br>tion guides to lea | Intelligent<br>rn more. |
| SAP Road Ma<br>Enterprise. Ex                                                                              | aps support the journey to SA<br>plore our road maps, webina            | AP's future product<br>ars, and transforma | portfolio and the<br>tion guides to lea | Intelligent<br>m more.  |
| SAP Road Ma<br>Enterprise. Ex                                                                              | aps support the journey to SA<br>plore our road maps, webina            | AP's future product<br>ars, and transforma | portfolio and the<br>tion guides to lea | Intelligent<br>rn more. |
| SAP Road Ma<br>Enterprise. Ex<br>s/4                                                                       | aps support the journey to SA<br>cplore our road maps, webina           | AP's future product<br>ars, and transforma | portfolio and the<br>tion guides to lea | Intelligent<br>rn more. |
| SAP Road Ma<br>Enterprise. Ex<br>s/4<br>V SAP C/4HANA<br>V SAP S/4HANA                                     | aps support the journey to SA<br>cplore our road maps, webina<br>A      | AP's future product<br>ars, and transforma | portfolio and the<br>tion guides to lea | Intelligent<br>rn more. |
| SAP Road Ma<br>Enterprise. Ex<br>5/4<br>7 SAP C/4HANA<br>7 SAP S/4HANA<br>7 SAP BW/4HANA                   | A<br>A<br>NA                                                            | AP's future product<br>ars, and transforma | portfolio and the<br>tion guides to lea | Intelligent<br>rn more. |
| SAP Road Ma<br>Enterprise. Ex<br>s/4<br>V SAP C/4HANA<br>V SAP S/4HANA<br>V SAP BW/4HANA<br>V Industry 4.0 | aps support the journey to SA<br>cplore our road maps, webina<br>A<br>A | AP's future product<br>ars, and transforma | portfolio and the<br>tion guides to lea | Intelligent<br>rn more. |

# Most viewed Road Maps

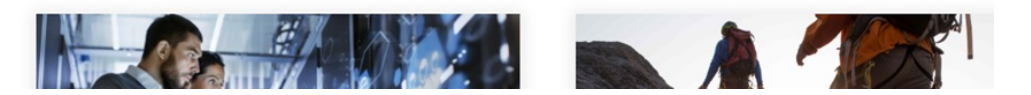

# Landing Page: Search Bar

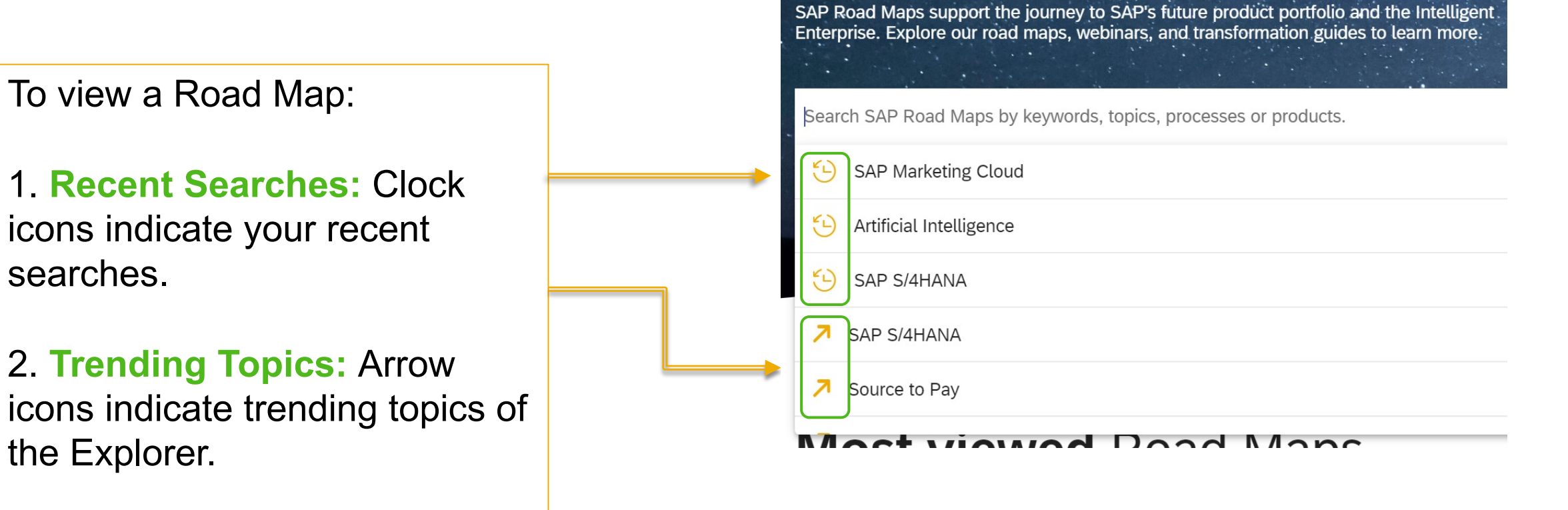

# **Kanban Board: Overview**

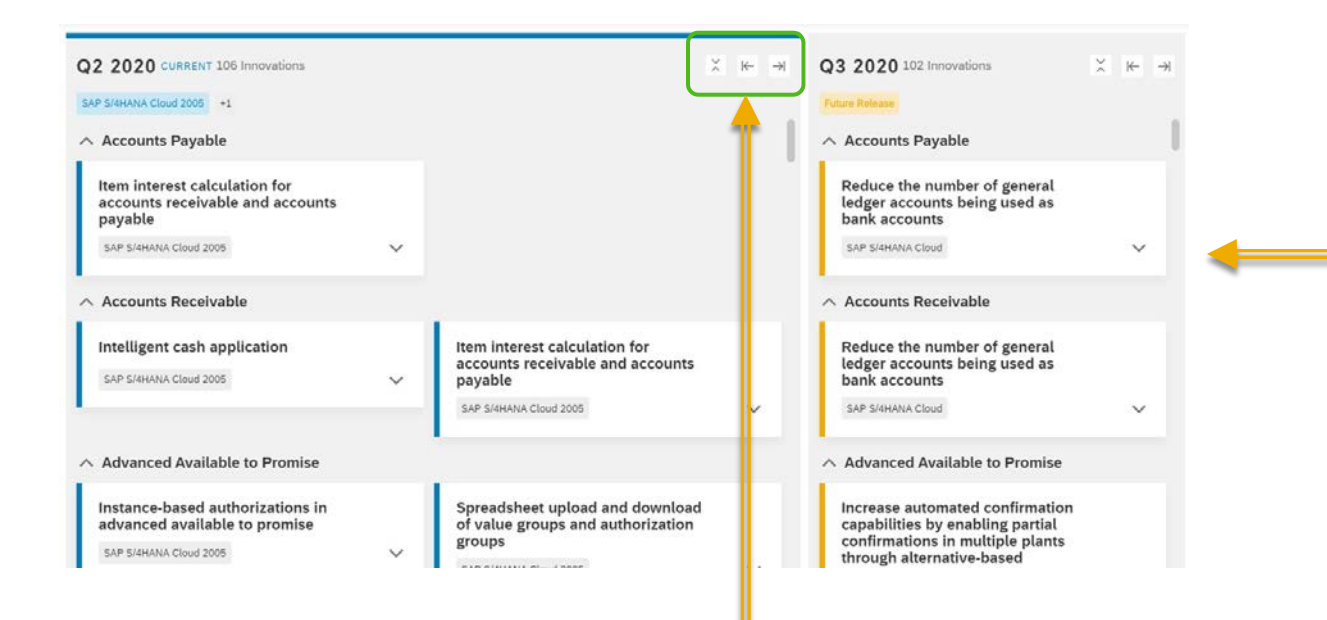

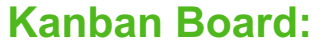

- The Kanban Board will showcase product features or "innovations" by quarter and year, according to your own filters.
- Innovations are organized by business capabilities. Business capabilities are listed *alphabetically.*

### **Collapse/Expand:**

**Collapse/Expand:** Change your innovation view by clicking on the arrows

# **Highlights Feature**

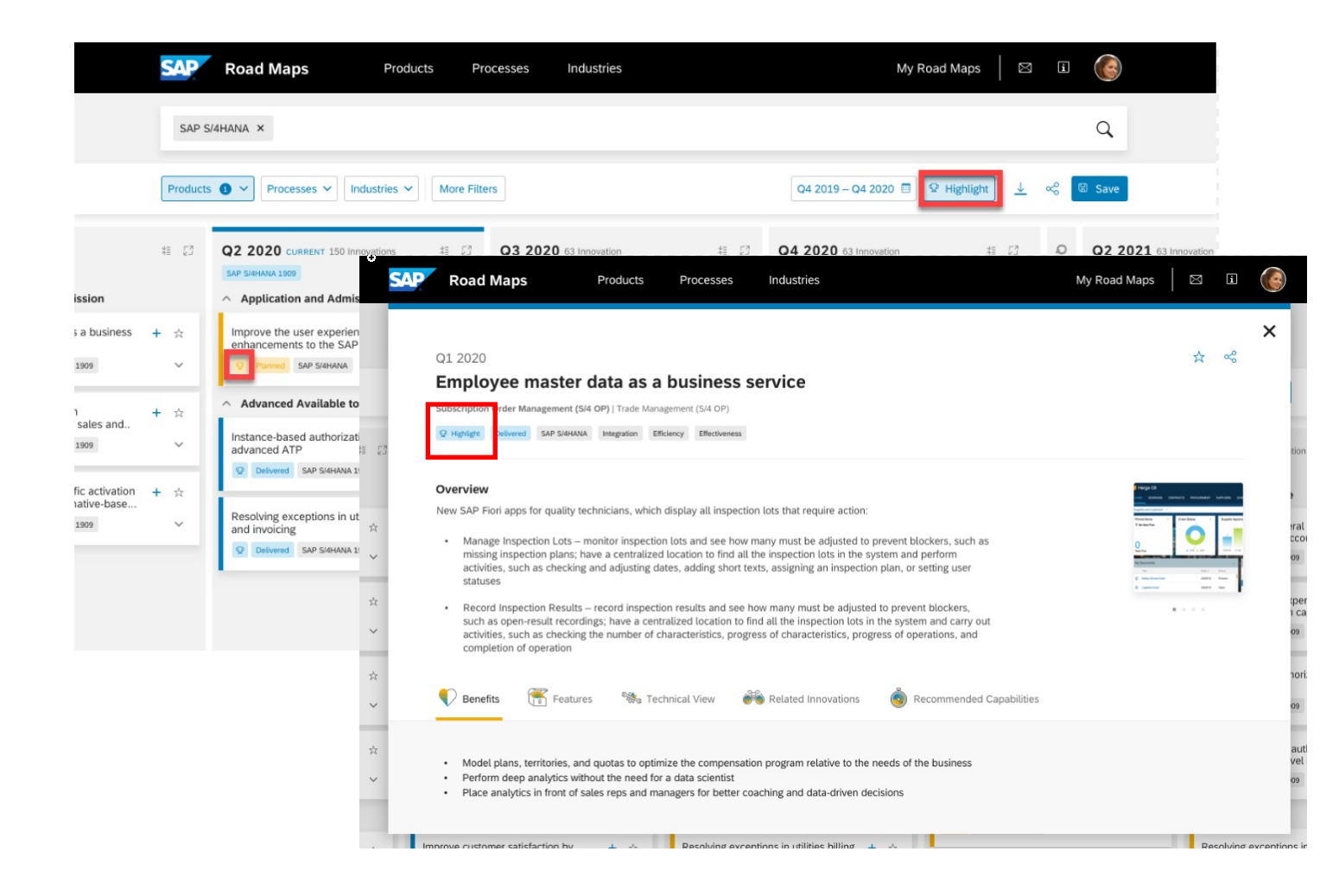

### **Innovation Highlights:**

Innovation Highlights are prominently displayed on the SAP Road Map Explorer. These innovations show the best of the coming release.

# **Innovation Highlights**

|                                               | SAP           | Road Maps Products Pr                                                                                                    | rocesses Industries                                                                                                    | My Road Maps 🛛 🖾 🖟                                                                                                    | I ()                                                                                  |                                                                                                    |
|-----------------------------------------------|---------------|----------------------------------------------------------------------------------------------------|----------------------------------------------------------------------------------------------------|----------------------------------------------------------------------------------------------------|---------------------------------------------------------------------------------------|----------------------------------------------------------------------------------------------------|
|                                               | SAP S         | s • • Processes • Industries • More Filte                                                                                                | ers                                                                                                    | Q4 2019 – Q4 2020 🗐 😢 Highlight                                                                                                    | Q                                                                                     | <ul> <li>View all Highlights:</li> <li>To view all highlights, click on the<br/>"Highlight" button beside the Save button.</li> </ul> |
| ission                                        | #≣ [2]<br>+ ☆ | Q2 2020 CURRENT 150 Innovations     # €3       SAP SIGNANA 1909       ^ Application and Admission       Improve the user experience with | Q3 2020 63 Innovation # ☑<br>Future Releases Account Payable Resolving exceptions in utilities billing + ☆                         | Q4 2020 63 Innovation # 23 CP CP CP CP CP CP CP CP CP CP CP CP CP                                                                                                    | Q2 2021 63 Innovation<br>Future Releases<br>A Bill to Cash<br>Reduce use of general I |                                                                                                    |
| 1909<br>1<br>sales and                        | + ☆           | Advanced Available to Promise                                                                                                    | and invoicing                                                                                                    | by leveraging convergent invoicing  Placed SAP Stehana  Save on bank costs with advanced + ☆ bank fee analysis                                                                         | accounts as bank accou                                                                | <ul> <li>Innovation Highlights:</li> <li>Innovations that are "Highlights" will have</li> </ul>                                       |
| 1999<br>fic activation<br>1ative-base<br>1909 | + ☆           | advanced ATP                                                                                                    | Plannet     SAP S/4HANA     ✓       Save on bank costs with advanced bank fee analysis     + ☆       Plannet     SAP S/4HANA     ✓ | Planned       SAP SY4HANA           Set up fine-grained authorizations at the characteristic level in advanced           Planned       SAP SY4HANA           Planned       SAP SY4HANA | Parned SAP S/4HAN/ Save on bank costs with bank fee analysis     Parned SAP S/4HAN/   | a lightbulb icon on box.                                                                                                    |

# **Kanban Board: Filters**

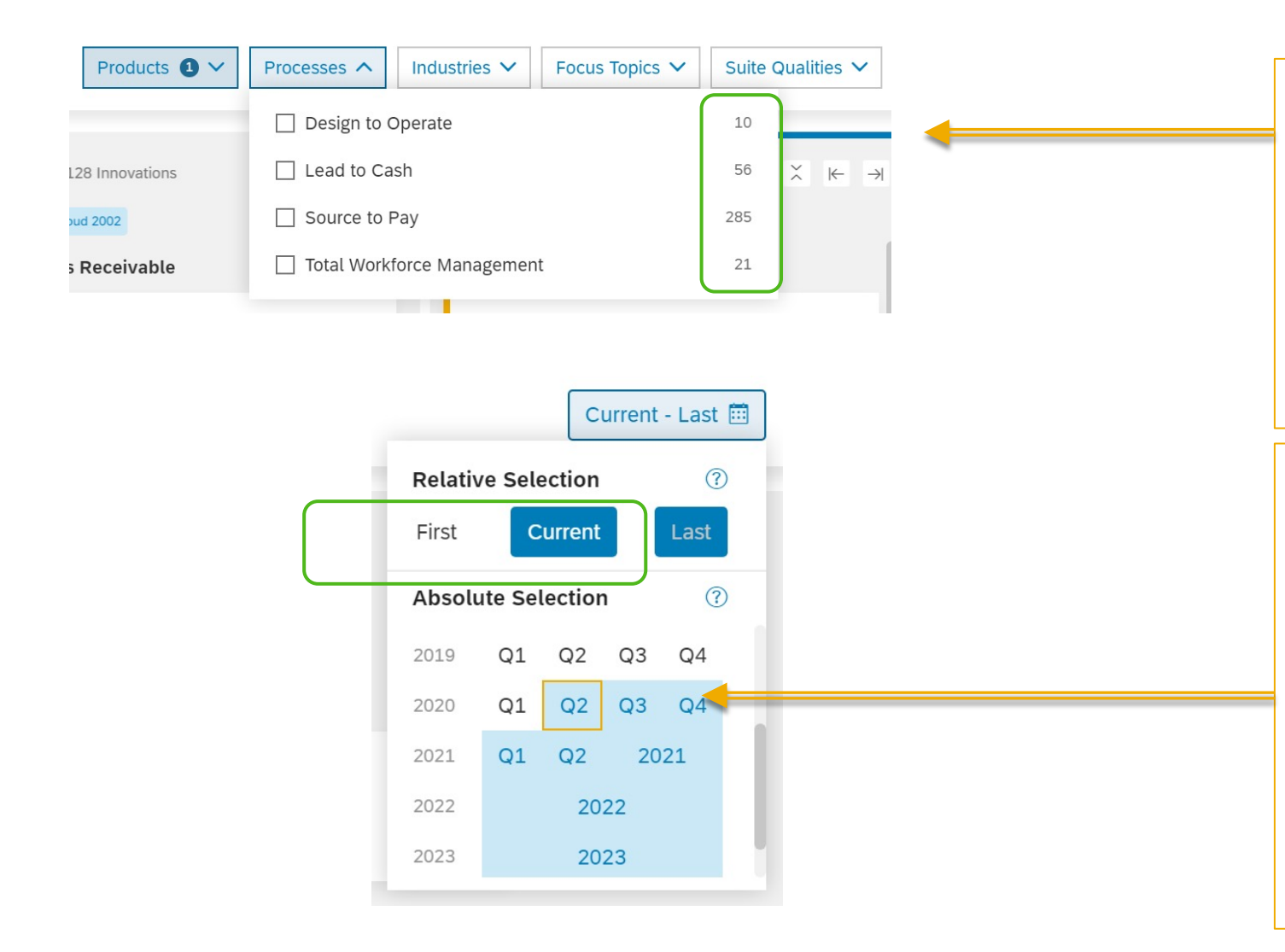

### **Filters:**

- Add more topics or choose from the various filters to strategically view a road map
- Number of innovations: Numbers on the right of the filter showcases how many innovations are available with that specific filter. Filters will only appear if there are innovations to be shown.

### **Time Horizon:**

- Relative Section: You can choose First-Current, First-Last, or Current-Last, to automatically show innovations ranging from the first and last quarter.\*
- **Absolute Section**: Manually select the range of quarters.
- **\*Note:** "First" and "Last" filters indicate the first and last quarter in the tool. This can change with time (i.e. Currently, the last quarter is 2023 but next year, the last quarter can be 2024).

# **Kanban Board: Personalization**

### **Favorite an Innovation:**

 Click on the "star" button on the top right corner of the innovation box to easily spot it on the Kanban board.

### **Innovation Set:**

- Create an innovation set and organize your selected innovations with the "+" button.
- You do not need to favorite an innovation to add it to an innovation set.

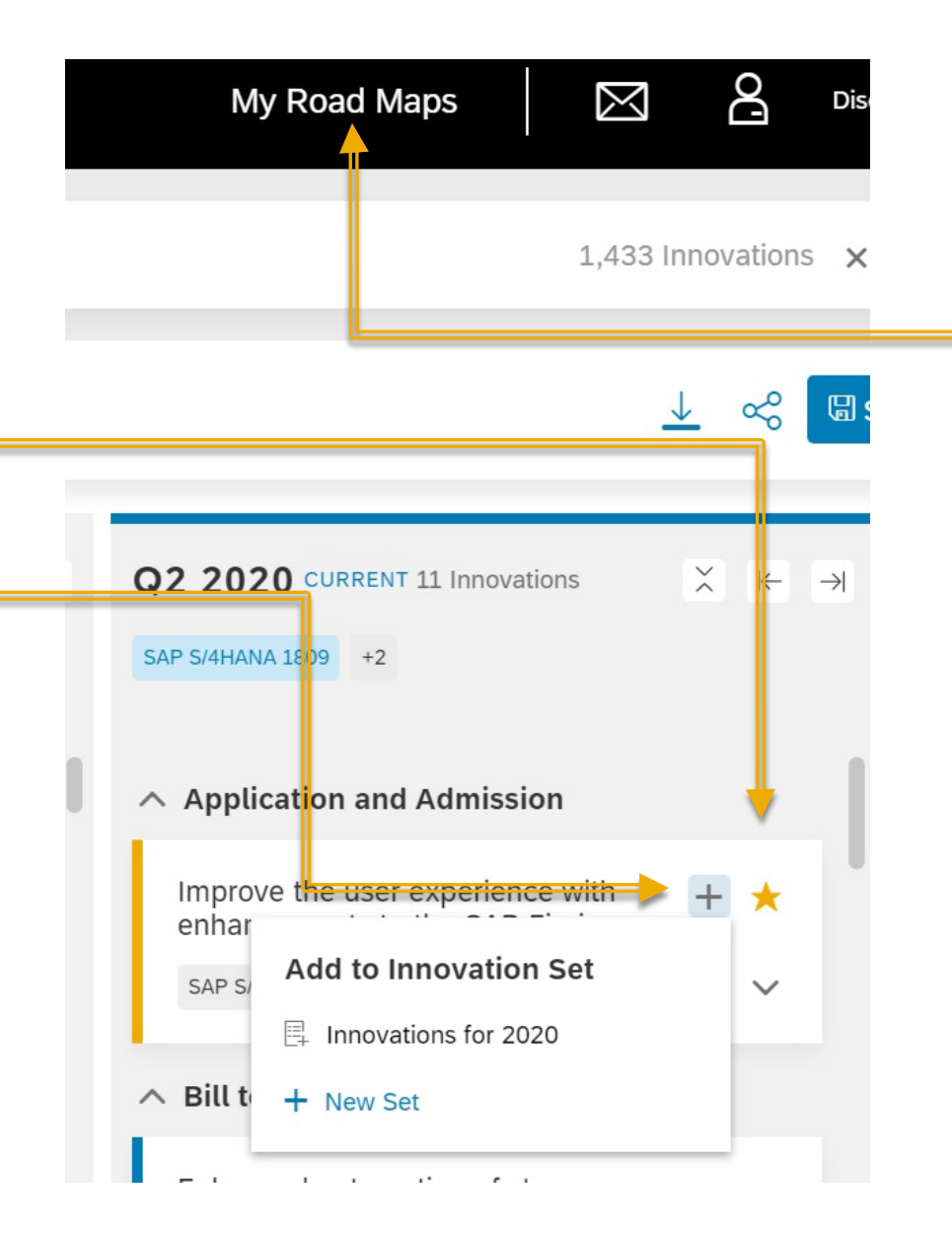

# View and share your Innovation Set:

 Click on "My Road Maps" to find your innovation set and the link to share it to your colleague.

# Kanban Board: View, Save, and Share

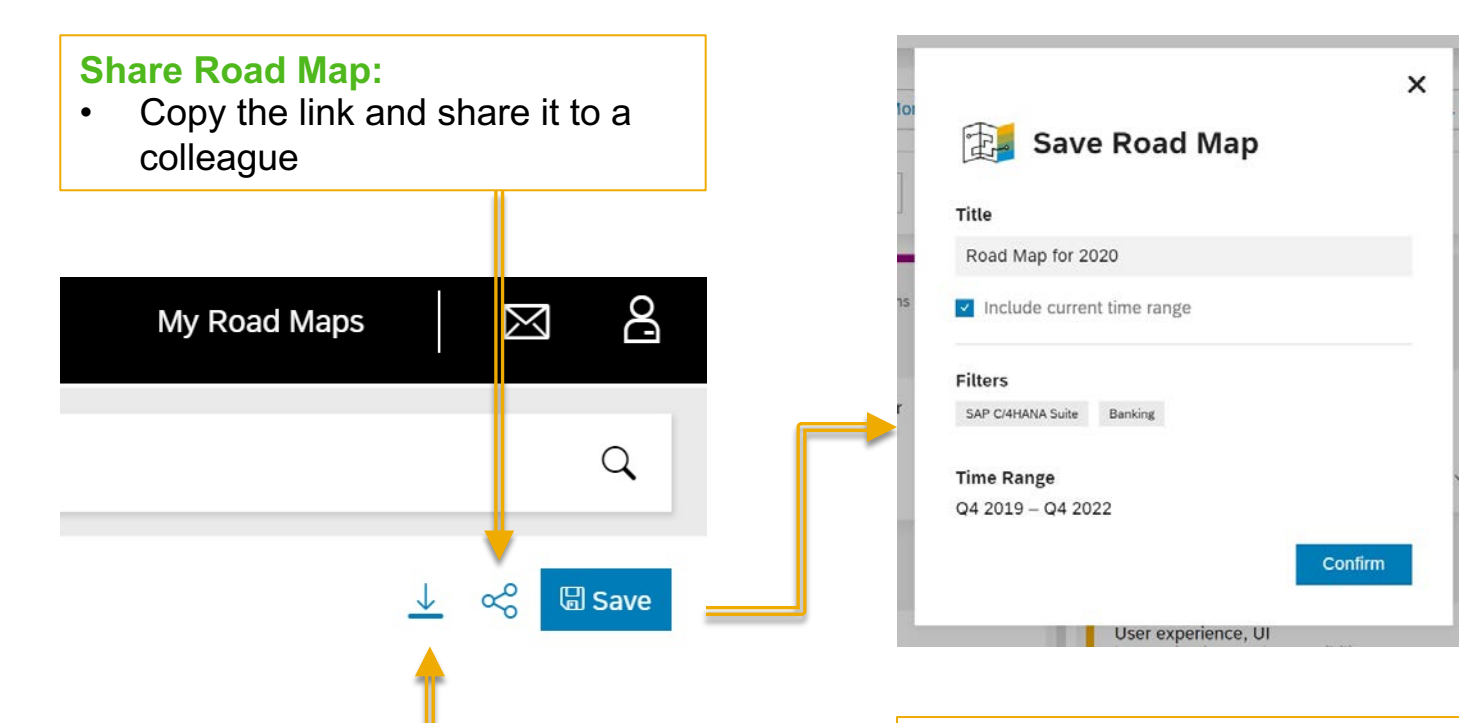

### .Save Road Map:

- Save the Road Map to your account to view it for later.
- Don't forget to include the time range!

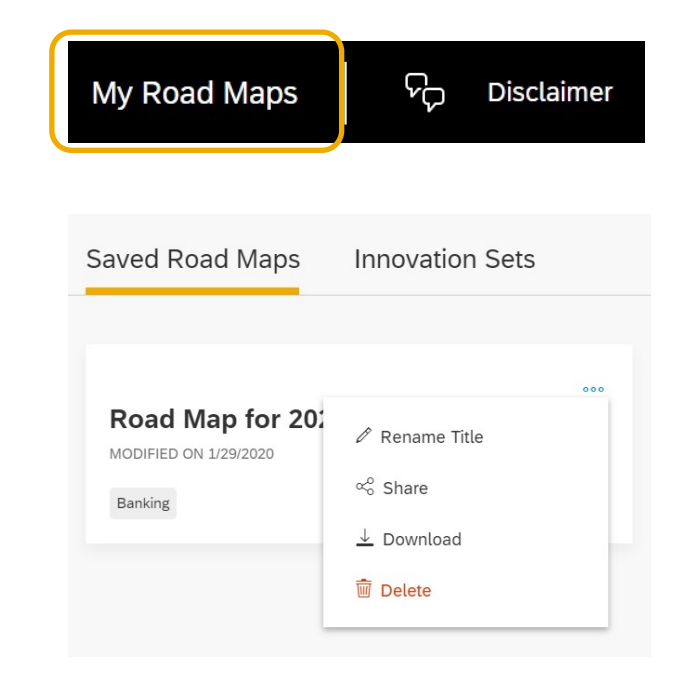

### .View your saved Road Map:

- Click on "My Road Maps" to view your saved road maps.
- You can edit, delete, share it to a colleague, or download your road map.

**Download Road Map** 

downloaded.

of the road map will be

٠

An excel file with all innovations

# **Innovation Features**

Click on an innovation box to view:

- 1. Tags that the innovation is connected to,
- 2. An overview of what the product feature entails, and
- 3. More details about the innovation.\*Features and Technical View will be available if the innovation is delivered.

### Q2 2019 Disclaimer

### Lead- and account-based marketing: Discover demand units

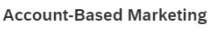

SAP S/4HANA Cloud 1905 SAP S/4HANA Cloud Efficiency

### Overview

Benefits

- SAP Marketing Cloud solution support for discovering demand units early in the demand funnel and at scale:
- Integrate the demand-unit proposal on the marketing overview page
- Readily assign contacts of a demand unit to draft or active trigger-based "always-on" campaigns

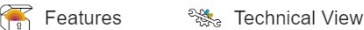

- · Receive intelligent proposals of the most-promising demand units
- · Focus on important demographic and intent facts
- · Identify the group of currently relevant contacts per account who show interest in a solution or produc
- Target and engage with the right people especially in the more-advanced stages of the demand funne

# ☆ % ×

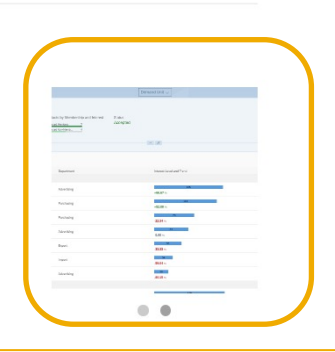

### **View photos:**

Click on the images to view the full size images.\*

### **Favorite the innovation:**

 The star button will favorite the innovation, allowing you to easily view it on your Kanban board.

### Share the innovation:

Share this one innovation to your colleague!

\*Images: Not all innovations have photos available.

# **Search Bar – How category filter works**

Search SAP Road Maps by keywords, topics, processes or products.

Selection of multiple items of 1 category (e.g. products) > Follows the "OR" function

- <u>Search:</u> "S/4HANA", "C/4HANA"
- <u>Result</u>: Innovations that belongs to S/4HANA OR C/4HANA

### Selection of items of 2 or more categories (e.g. Product, Industry) > Follows the "AND" function

- <u>Search:</u> "S/4HANA", "Airlines"
- <u>Result</u>: Innovations that belongs to S/4HANA AND Airlines

Selection of multiple items of 2 or more categories (e.g. Product, Industry) > Follows the "OR" and "AND" function

- <u>Search:</u> "S/4HANA", "C/4HANA", "Airlines", "Banking"
- <u>Result</u>: Innovations that belongs to (S/4HANA OR C/4HANA) AND (Airlines OR Banking)

# Search Bar – How search & suggestions work

### Search SAP Road Maps by keywords, topics, processes or products.

### Free text search (type and hit "return/search")

- <u>Hint:</u> Only 1 free-text query possible, if adding a new one → replacement of first one
- <u>Search:</u> "circular economy"
- Result: Innovations which include "circular economy" in innovation title or description will be found

# Type to get filter suggestions out of all existing categories (type at least 3 letters and don't hit "return/search")

- Fuzzy factor
  - Best result = 1, minimum result = 0,6
  - Ranking in descending order from 1 to 0.6
  - If there is a typo, factor will be reduced to 0,9
  - If a circular is found, and a fuzzy factor of 0,7 > search will hit the 2 categories ranked higher
- Search containing "Platform" will result in all "Platforms" but will rank in order of the best fuzzy result AND some kind of a hit counter for the respective categories

### Selection and free text search > Follows the "AND" function

- Search: "S/4HANA", "circular economy"
- <u>Result:</u> Innovations mapped to S/4HANA **AND** including "*circular economy*" in title or description are found